※本文中の画面はイメージ画面であり、実際の画面とは異なる場合があります

### ● **ワンタイムパスワードと**は

ワイエムダイレクトへのログイン時、ログインパスワードに加えてお客さまのスマートフォンアプリ上に表示される一度だ け有効なパスワードを使った認証方法です

※ ワンタイムパスワードサービス利用開始後は家計簿アプリ(マネーフォワード等)で情報取得はできなくなります。 また、ログイン時のメール認証(認証コードメールの送信+認証コード入力)は行われなくなります。

#### 1. 事前のご準備

ワンタイムパスワード認証のご利用には、Google Authenticator (Google 認証システム)等のワンタイムパスワードアプ リ(※)をインストールしたスマートフォンまたはタブレット端末が必要です。

事前にお使いのスマートフォンまたはタブレット端末へアプリのインストールをお願いいたします。

※ Google Authenticator 以外にも、Microsoft Authenticator, IIJ SmartKey, Authyといったアプリが使用できます。

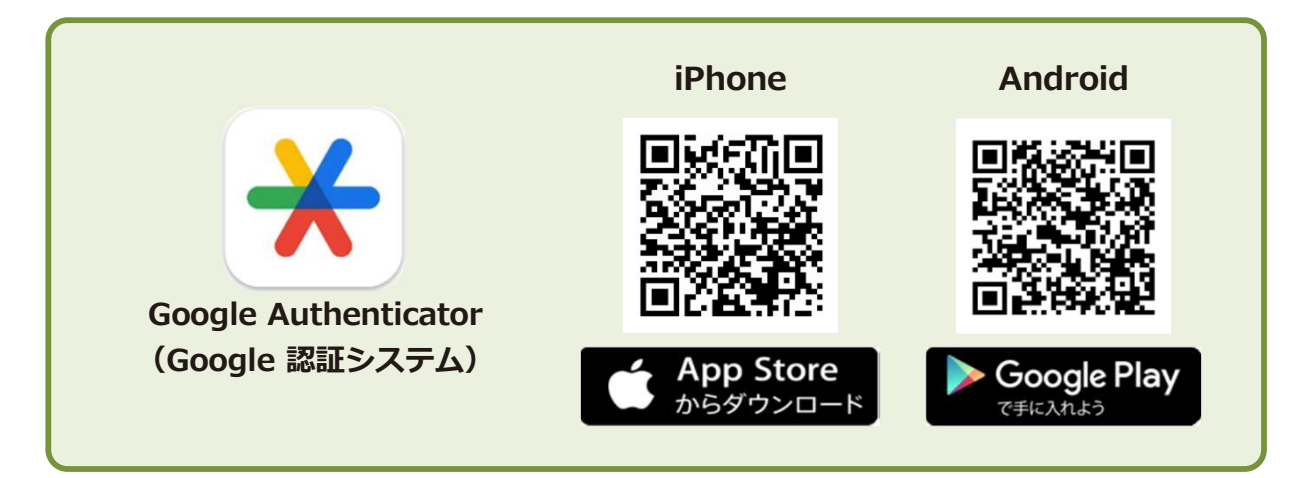

#### 2. ワンタイムパスワード利用登録

- ① ワイエムダイレクトヘログインし、「口座情報」を選択
- ② 「登録情報照会」を選択

| <b>↑</b>        | ₽₽取引           | ● 資産状況 | ⇒ 入出金 | 回口座情報 |
|-----------------|----------------|--------|-------|-------|
| お客様情報           | <u>3</u> 4     |        |       | , ,   |
| > Eメールア         | ドレス登録照会        |        |       |       |
| > お知らせ照 > メッセージ | 祭会             |        |       |       |
| > 電子交付せ         | ナービス(取引報告書等) 🕞 |        |       |       |
|                 |                | 閉じる    |       |       |

#### ③ 「各種サービス利用状況」の「ワンタイムパスワードサービス」の「申込」を選択

| 各種サービス利用状況                                       |                                                    |                                                             |
|--------------------------------------------------|----------------------------------------------------|-------------------------------------------------------------|
| ワンタイムバスワードサービス                                   | 未登録                                                | 申込                                                          |
|                                                  |                                                    |                                                             |
| ① 「取引パスワード」を入力                                   |                                                    |                                                             |
| ⑤ Ⅰ認証」を選択<br>                                    |                                                    |                                                             |
| お客様情報 登録情報照会<br>取引パスワード認証                        |                                                    | 1 > 2 > 3 > 4                                               |
| 現在のサービス利用状況                                      |                                                    |                                                             |
| ワンタイムバスワードサービス                                   | 未登録                                                |                                                             |
|                                                  |                                                    |                                                             |
| ワンタイムパスワードサービスについて                               |                                                    |                                                             |
| ワンタイムパスワードサービスをお申込いただく<br>タイムパスワードでの認証を行うことで、セキュ | と、オンライントレードへのログインの際<br>リティ強化を図ることができます。            | 現在ご利用のログインパスワードでの認証に加えて、ワン                                  |
| ワンタイムパスワードは、お客様がご利用のスマ<br>え、当社オンライントレードのアカウント追加を | ートフォン等の端末に「Google Authentic<br>していただくと、お客様の端末上に表示可 | ator(Google認証システム)」アプリをインストールのう<br>能となります。(表示は30秒ごとに更新されます) |
| オンライントレードへのロクインの際、ロクイン<br>で、不正アクセスのリスクを減らすことができま | ID、ロクインバスワードに加えて、お答<br>す。                          | 康の端木に表示されるワンタイムパスワードか必要となるの                                 |
| ワンタイムパスワードサービスの申込には、取引<br>「取引パスワード」を入力し「認証」ボタンを押 | パスワード認証が必要になります。<br>してください。                        |                                                             |
| 取引バスワート                                          | 引パスワード                                             |                                                             |
|                                                  | バスリードを表示する                                         |                                                             |
| <                                                | <b>Ф</b> Ш                                         | 2011 J                                                      |
|                                                  |                                                    |                                                             |

- ⑥ 「①事前のご準備」でGoogle Authenticator(Google認証システム)をスマートフォンまたはタブレット端末にダウンロードしていない場合は記載のURLよりダウンロードしてください。
  - ※ すでにインストールされている場合は、本手続きは不要です。

| <sup>お客様情報 登録</sup><br>サービス申                           | <sup>k情報照会</sup><br>∃込 -コード登録-                                                                                              |                                                            |
|--------------------------------------------------------|----------------------------------------------------------------------------------------------------|------------------------------------------------------------|
| アプリのダ                                                  | <b>'ウンロード</b>                                                                                                    |                                                            |
| ワンタイムパスワ-<br>リをインストールの<br>ます。<br>コード表示をおこ <sup>り</sup> | ードサービスのご利用には、お客様がご利用のスマートフォン等の端末に「Google<br>Dうえ、当社オンライントレードのワンタイムパスワード認証のためのコード表示がで<br>なう端末で、ダウンロード用URLより、アプリをダウンロードしてください。 | e Authenticator(Google認証システム)」アプ<br>できるよう初期登録をしていただく必要がござい |
| アプリダウンロ・                                               | ード用URL                                                                                                    | 6                                                          |
| iPhone                                                 | https://apps.apple.com/jp/app/google-authenticator/id388497                                                                 | 7605 ©                                                     |
| Android                                                | https://play.google.com/store/apps/details?id=com.google.and                                                                | roid.apps.authenticator2&hl=ja 🖻                           |

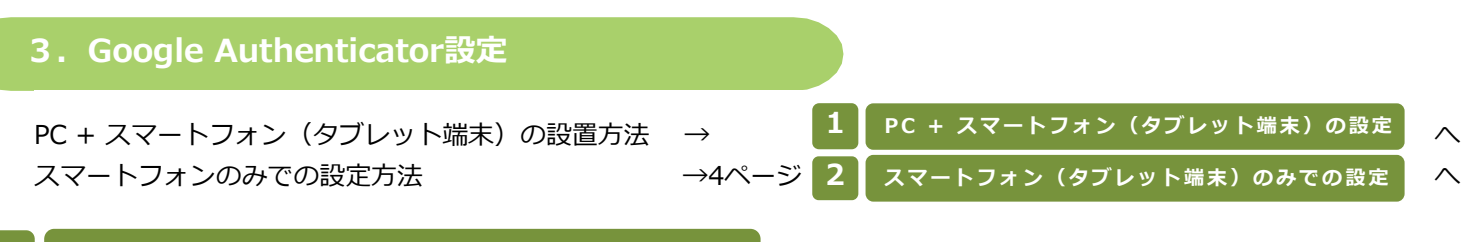

#### 1 PC + スマートフォン(タブレット端末)の設定

- ① スマートフォンまたはタブレット端末でGoogle Authenticator (Google 認証システム)アプリを開く
- ② アプリを起動し右下「+」を選択
- ③ 「QRコードをスキャン」を選択 (アプリによるカメラへのアクセス許可を求められた場合は「OK」を選択してください。)
- ④ 端末のカメラでPC画面(ワイエムダイレクト)の登録用二次元バーコード(QRコード)を読み取り
- ⑤ 「次へ」をクリック

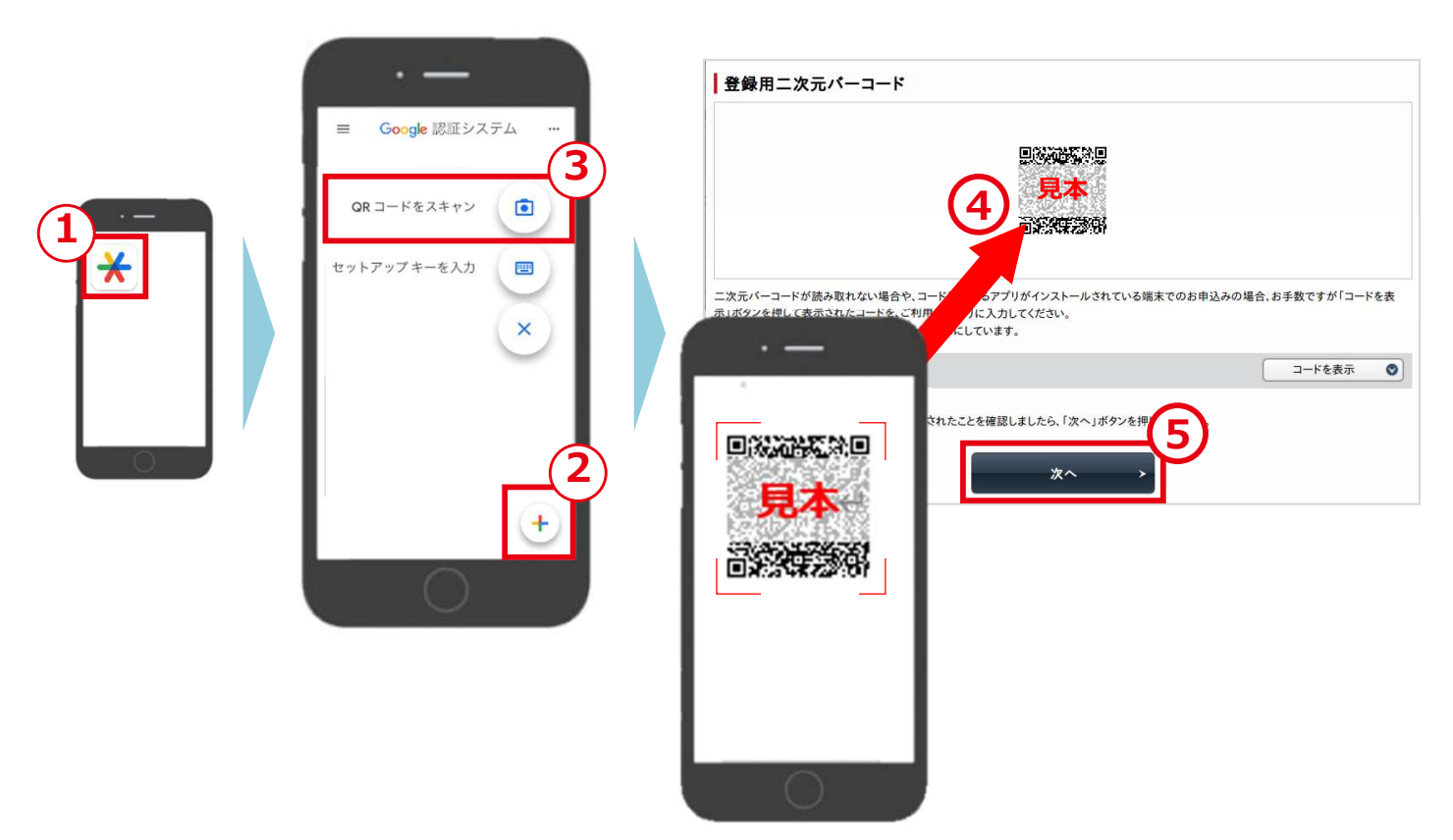

→ 5ページ「4. ワンタイムパスワード登録」へ進む

#### 2 スマートフォン(タブレット端末)のみでの設定

- ① スマートフォンまたはタブレット端末でGoogle Authenticator (Google 認証システム) アプリを開く
- ② アプリを起動し右下「+」を選択
- ③ 「セットアップキーを入力」を選択
- ④ ワイエムダイレクト内の「コードを表示」を選択
- ⑤ 表示されたコードを「コードをコピーする」でコピー
- Google Authenticator (Google認証システム)アプリの「キー」にコピーしたコードを貼り付け iPhone、Android:貼付ける箇所をタップし「貼り付け」を選択
- ⑦ Google Authenticator (Google認証システム) アプリの「追加」を選択
- ⑧ 「次へ」を選択

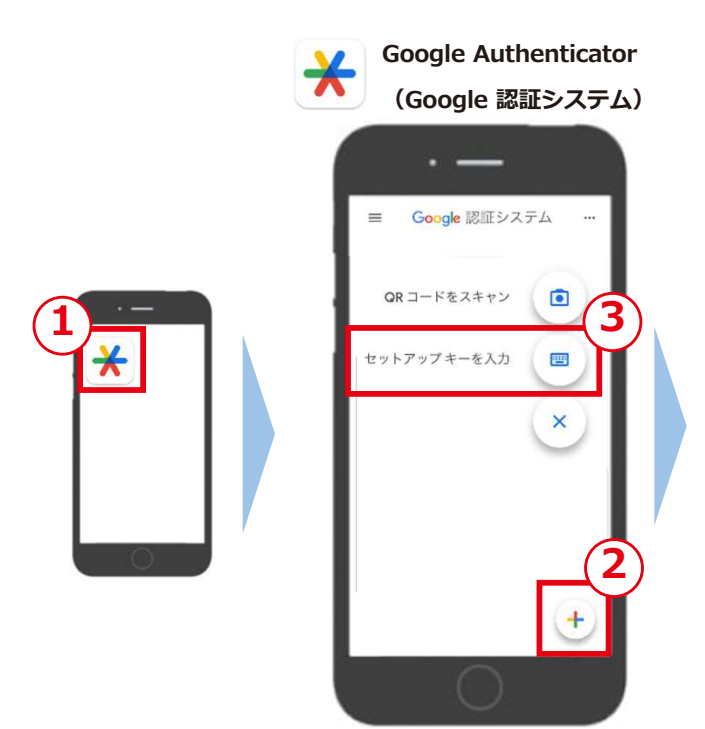

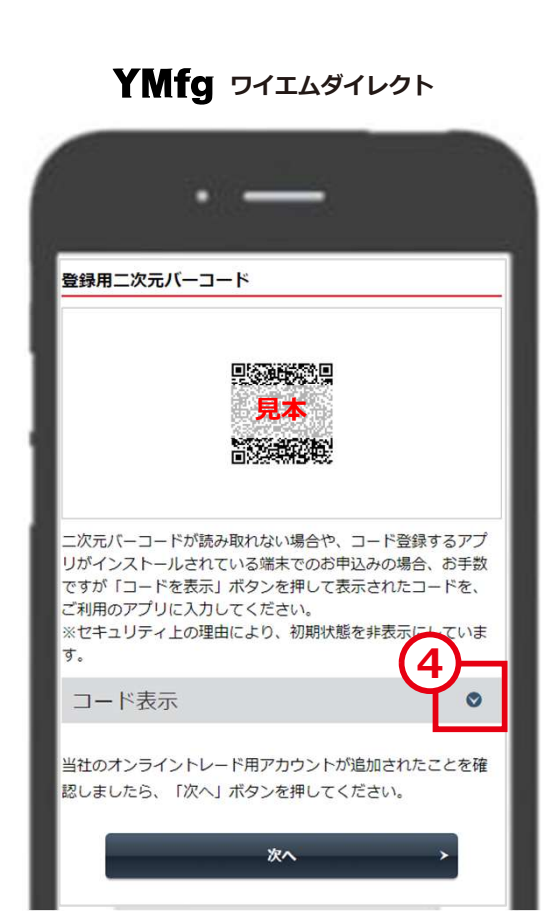

### YMfg ワイエムダイレクト

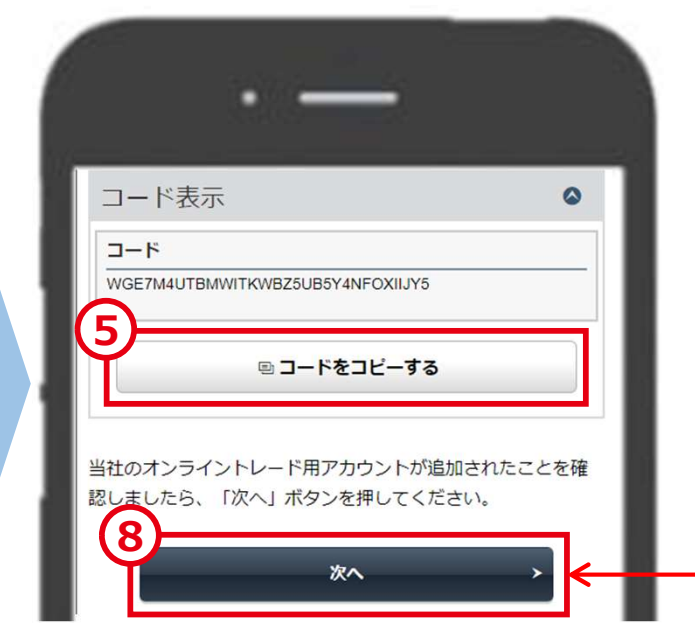

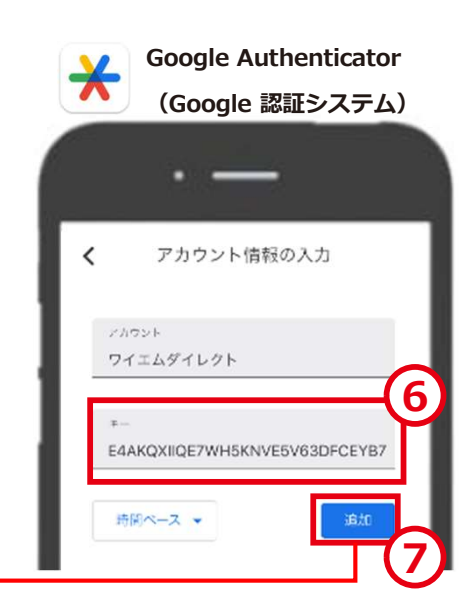

### 4. ワンタイムパスワード登録

- Google Authenticator (Google認証システム)の設定が完了すると、Google Authenticator (Google認証システム) にワイエム証券のアカウントが登録され、アプリ内にワンタイムパスワードが表示される
- ② 端末に表示されたワンタイムパスワードをワイエムダイレクト画面の「ワンタイムパスワード」に入力
- ③ 「認証」を選択

**手続きが完了すると、登録情報照会画面のステータスが「利用中」に変更となりますので、ご確認ください** ワイエムダイレクト>ロ座情報>登録情報照会>各種サービス利用状況>ワンタイムパスワードサービスをご確認下さい

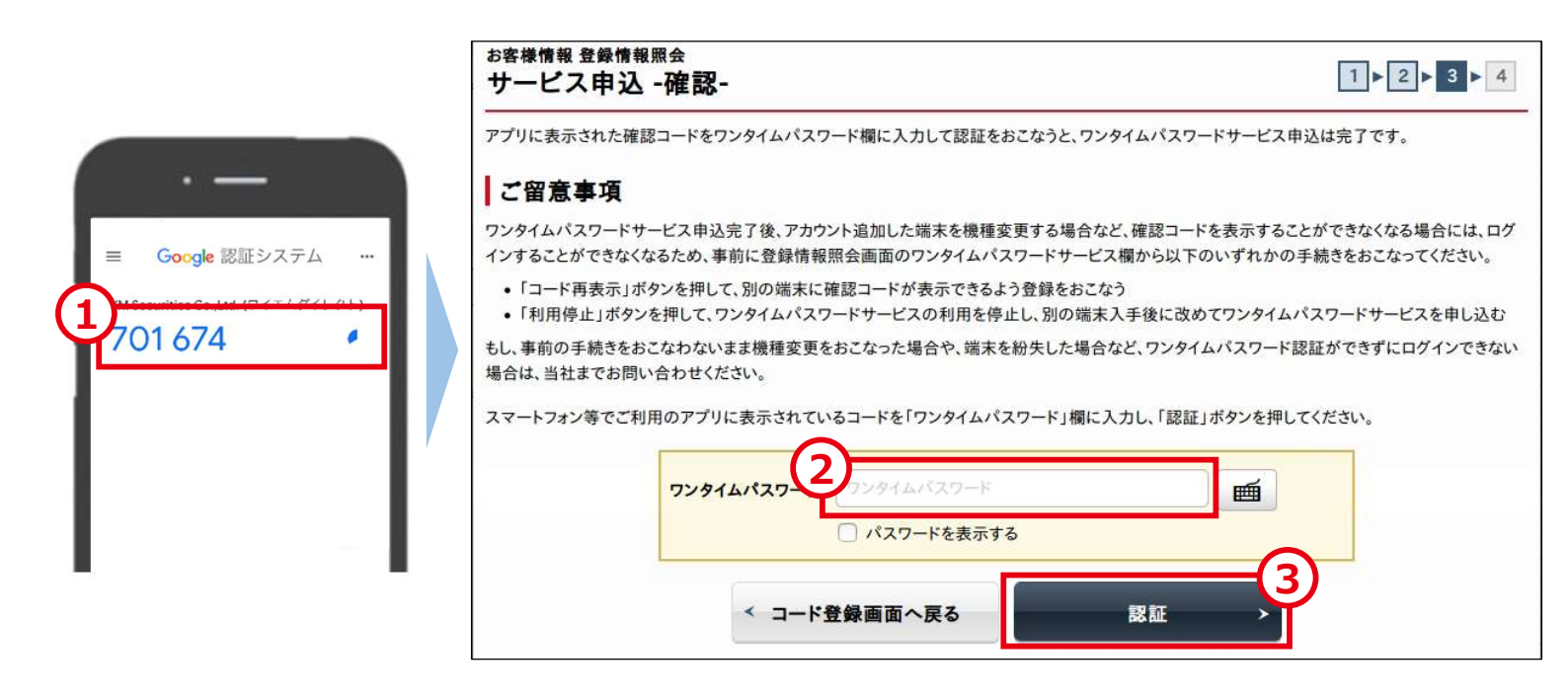

### 5. ワンタイムパスワード利用登録後ログイン方法

- 「ログインID」を入力
- ② 「ログインパスワード」を入力
- ③ 「ログイン」を選択
- ④ Google Authenticator (Google認証システム) アプリを起動するとワンタイムパスワードが表示される
   ※ワンタイムパスワードは30秒ごとに更新されます。
- ⑤ 端末に表示されたワンタイムパスワードをワイエムダイレクト画面の「ワンタイムパスワード」に入力
- ⑥ 「認証」を選択してログイン

| ワイエムダイレクト ユーザ認証<br>ログイン                                                                                                 |                                                                                                    |
|----------------------------------------------------------------------------------------------------|----------------------------------------------------------------------------------------------------|
| ログインID                                                                                                    |                                                                                                    |
| ログインバスワード                                                                                                    | ログインパスワード<br>2 パスワードを表示する                                                                                                    |
| <ul> <li>ログインできない場合はこちられ</li> <li>ログインパスワードがわからない</li> <li>申込はこちら <ul> <li>申込</li> </ul> <li>ログインのののです。</li> </li></ul> | _<br>≥ご確認ください。詳細はこちら ℡<br>\場合、WEBから新しいパスワードを設定していただく「ログインパスワード再設定(WEB)」のお                                                                   |
| ①パスワードがわからない場合、業                                                                                                    | fしい仮のパスワードを郵送にてお届けする「パスワード再発行(郵送)」のお申込はこちら G<br>3<br>3<br>3<br>3<br>3<br>3<br>3<br>3<br>3<br>3<br>3<br>3<br>3<br>3<br>3<br>3<br>3<br>3<br>3 |

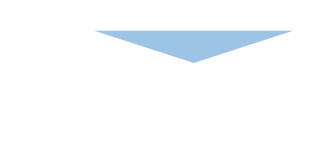

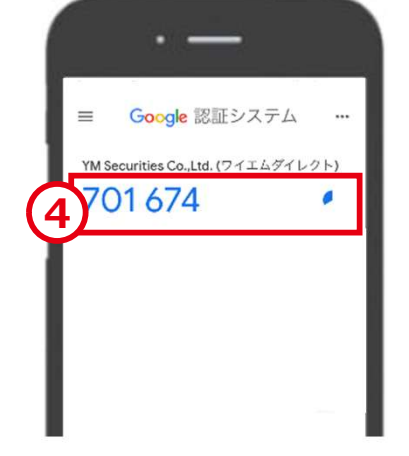

| スマートフォン等でご利用のアプリに表 | 示さてもコードを「ワンタイムパスワード」 | 欄に入力し、「認証」ボタンを押してください。 |
|--------------------|----------------------|------------------------|
| ワンタイムバスワード         | ワンタイムパスワード           | ſ                      |
|                    | €<br>                | <b>&gt;</b>            |

以上